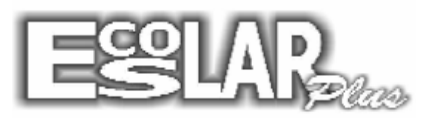

## Cadastrar dependências

Para cadastrar dependências devemos seguir os seguintes passos:

**1.** Cadastre uma turma específica para dependência em cada curso. Siga o caminho: cadastro – secretaria – turmas, selecione incluir e cadastre a turma, lembrando-se de marcar a opção dependência. Após o cadastro selecione gravar.

| 3> Turmas                          |                      |                                                 | ×                 |  |
|------------------------------------|----------------------|-------------------------------------------------|-------------------|--|
| Incluir Excluir                    | Gravar pou           | ↓↓↓     ★       urar     Filtrar       Cancelar | sair              |  |
| C                                  | adastro              |                                                 | Alunos            |  |
| Código                             | 101D                 |                                                 |                   |  |
| Curso                              | 11 1º Ano do En      | sino Fundamental                                | <b>_</b>          |  |
| Turno                              | Manhã 💌              | Últ nº de chamada                               |                   |  |
| Bloquear uso                       | N (S/N)              |                                                 |                   |  |
| Tipo da turm                       | a I                  | Nº máx de alunos                                | Alunos existentes |  |
| 🔽 Dependência                      | a e outros cadastros | 10                                              | 0                 |  |
| Alunos aprovados irão para a turma |                      |                                                 |                   |  |
| 2º Ano do Ensino Fundamental       |                      |                                                 |                   |  |
| H F                                |                      |                                                 |                   |  |

**2.** Após o cadastro da(s) turma(s) faça o procedimento: Processos – incluir nova turma e disciplina

3. Para cadastrar a dependência vamos fazer os seguintes passos: processos - dependência e outros cadastros – cadastros.
Localize o aluno pelo ícone e aperte o "esc" (no seu teclado).

**4.** Após localizar o aluno selecione incluir a matricula do aluno irá aparecer, cadastre o curso e a turma (relativo à dependência a ser feita). No "MOTIVO" selecione () Dependência.

**5.** Você verá duas colunas: Disciplinas da turma e disciplinas do aluno. Preencha primeiro as disciplinas da turma (coloque quais

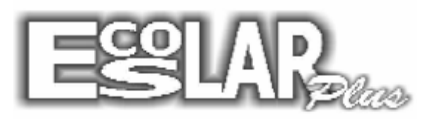

disciplinas que existem nessa turma), após disciplinas do aluno (coloque qual o aluno está em dependência). Finalizando Clique em gravar.

6. O cadastro finalizado ficará assim:

| 😰 Dependência, Adaptação e d                                              | outros cadastros                                                                                                    | ×       |  |  |  |  |
|---------------------------------------------------------------------------|----------------------------------------------------------------------------------------------------|---------|--|--|--|--|
| Incluir Excluir Gravar                                                    | Image: state state | Sair    |  |  |  |  |
| Cadastr                                                                   | ro Situação do aluno                                                                                                    |         |  |  |  |  |
| Matrícula 1575 🕜<br>Curso 11 1º Ano do Ena                                | Victor Dutra Pereira<br>Isino Fundamental (Informe o curso que o aluno será cadas                                                                                                    | strado) |  |  |  |  |
| Turma TUTD 🔽                                                              |                                                                                                    |         |  |  |  |  |
| Motivo                                                                    | Disciplinas da turma Disciplinas do aluno                                                                                                    |         |  |  |  |  |
| Dependência                                                               | Ordem Disciplina Nº Disciplinas                                                                                                    |         |  |  |  |  |
| C Cursos extra classe                                                     | 2 MAT - Matemática 1 MAT - Matemática                                                                                                    |         |  |  |  |  |
|                                                                           | 1 PORT - Português 1 PORT - Português                                                                                                    |         |  |  |  |  |
| C Uutros cadastros                                                        | 4 GEDG - Geografia 🛛 😽                                                                                                    |         |  |  |  |  |
| C Adaptação                                                               | 3 HIST - História                                                                                                    | - 11    |  |  |  |  |
| -Nº de chamada                                                            | 5 CIENC - Ciências Físir 🚽                                                                                                    |         |  |  |  |  |
|                                                                           |                                                                                                    |         |  |  |  |  |
|                                                                           | Inclua primeiro as disciplinas da turma para depois incluir as do aluno                                                                                                    |         |  |  |  |  |
| I         Observação : Após excluir uma matrícula acionar o botão Elimina |                                                                                                    |         |  |  |  |  |

**7.** Após o cadastro lance as notas normalmente por: notas e faltas – edição por turma e disciplina. Na turma selecione a turma de dependência.

**8.** A impressão dos boletins de dependência será por: notas e faltas – boletim escolar – emissão do boletim - outros modelos – dependência e area técnica.